# PPP 口令认证协议 (PAP) 的配置与故障排除

## 目录

简介 先决条件 要求 使用的组件 规则 背景信息 单向验证与双向验证 配置命令 ppp 身份验证 pap [呼入] 用户名<username> 密码<password> Ppp pap 发送的用户名<username> 密码 <password> 配置示例 呼叫方(客户端) 配置 接收方(服务器) 配置 调试输出 成功的单向 PAP 验证的呼叫方(客户端) 调试 成功的单向 PAP 验证的被呼叫方(服务器) 调试 排除 PAP 故障 两端不同意将 PAP 作为身份验证协议 PAP 验证失败 相关信息

## <u>简介</u>

点对点协议 (PPP) 目前支持两种身份验证协议:密码验证协议 (PAP) 和质询握手身份验证协议 (CHAP)。 这两个协议都是在 RFC 1334 中指定的,且在同步和异步接口上都受支持。

- PAP 使用双向握手为远程节点提供了建立其身份标识的简单方法。PPP链路建立阶段完成后 ,用户名和密码通过链路(在明文)进行不断重复发送,直到鉴权完成或连接终止为止。
- PAP 是一种不安全的身份验证协议。密码以明文形式通过链路发送,对于回放和试错法攻击没 有防范能力。远程节点将控制登录尝试的频率和时间。

如需了解PPP鉴权故障排除的更多信息(使用PAP或CHAP),请参见PPP (CHAP或PAP)鉴权故障 排除章节,了解PPP鉴权阶段故障排除有关的完整的分步流程图。如需了解所有PPP阶段障排除的 更多信息(使用LCP鉴权或NCP),请参见PPP故障排除流程表,了解所有相关PP阶段和协商参数 有关的故障排除的完整的分步流程图。

先决条件

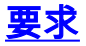

本文档没有任何特定的要求。

### <u>使用的组件</u>

本文档不限于特定的软件和硬件版本。

#### <u>规则</u>

有关文档规则的详细信息,请参阅 <u>Cisco 技术提示规则。</u>

### <u>背景信息</u>

因为用户密码从未在整个连接上发送,所以CHAP被认为更加安全。有关 CHAP 的详细信息,请参 阅<u>了解和配置 PPP CHAP 身份验证</u>。

尽管 PAP 存在缺点,其仍可用于以下环境:

- 当系统中安装了大量不支持 CHAP 的客户端应用程序时
- 当不同供应商实施的 CHAP 互不兼容时
- 此情况是,纯文本密码必须可用于模拟在远端主机登录。

### <u>单向验证与双向验证</u>

与大多数鉴权类型一样,PAP支持双向(双程)和单向(单程)鉴权。使用单向身份验证时,仅接收呼 叫的一端 (NAS) 对远程端(客户端)进行身份验证。 远程客户端不对服务器进行身份验证。

通过双向认证,每边独立地发送验证请求(AUTH-RED) 并且接收认证确认(AUTH-ACK)或没有认可 的验证(AUTH-NAK)。 这些可以用 <u>debug ppp authentication 命令查看。</u>客户端上进行此调试的一 个示例如下所示:

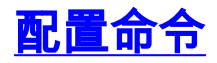

如下所述,常规的 PAP 身份验证需要三个命令:

### <u>ppp 身份验证 pap [ 呼入]</u>

配置ppp authentication pap callin命令的路由器将使用PAP验证另一边(对等体)的身份。 这意味着 另一边(对等体)必须将用户名/密码提交给本地设备进行验证。

呼入选项认为配置ppp authentication pap callin命令的路由器在流入呼叫期间将只验证另一边。对 于传出呼叫,它不会对另一端进行身份验证。这意味着发起呼叫的路由器不需要来自另一端的认证 请求(AUTH-REQ)。

下表显示了在什么情况下要配置 callin 选项:

| 认证类型 | 客户端(主叫)                          | NAS(被叫)                   |
|------|----------------------------------|---------------------------|
| 单向   | ppp authentication<br>pap callin | ppp authentication<br>pap |
| 双向   | ppp authentication<br>pap        | ppp authentication<br>pap |

#### <u>用户名<username> 密码<password></u>

这是本地路由器用于验证 PPP 对等体的用户名和密码。当对等体发送其PAP用户名和口令时,本地路由器将检查是否该用户名和密码在本地配置。如果匹配成功,则会验证对等体。

**注意:**PAP的username命令的功能与CHAP的功能不同。通过CHAP,此用户名和口令只用于回应 挑战,但PAP只用它验证流入的用户名和口令是否有效。

对于单向验证,只有被叫路由器上需要使用此命令。对于双向验证,两端都需要使用此命令。

#### Ppp pap 发送的用户名<username> 密码 <password>

启用出站 PAP 身份验证。本地路由器通过ppp pap sent-username命令指定的用户名和密码,将其 验证到远端设备。另一个路由器必须使用上述所描述的username命令配置此用户名/密码。

如果使用单向验证,此命令只在路由器初始呼叫的时候需要。对于双向验证,两端都必须配置此命 令。

### <u>配置示例</u>

以下配置部分显示了单向身份验证情景所需的 PAP 命令。

**注意**:仅显示配置的相关部分。

### <u>呼叫方(客户端) 配置</u>

interface BRI0

! --- BRI interface for the dialout. ip address negotiated encapsulation ppp

! --- Use PPP encapsulation. This command is a required for PAP. dialer string 3785555 class 56k
! --- Number to dial for the outgoing connection. dialer-group 1 isdn switch-type basic-ni isdn

spid1 51299611110101 9961111 isdn spid2 51299622220101 9962222 **ppp authentication pap callin** ! --- Use PAP authentication for incoming calls. ! --- The callin keyword has made this a one-way authentication scenario. ! --- This router (client) will not request that the peer (server) authenticate ! --- itself back to the client. **ppp pap sent-username PAPUSER password 7** 

! --- Permit outbound authentication of this router (client) to the peer. ! --- Send a PAP AUTH-REQ packet to the peer with the username PAPUSER and password. ! --- The peer must have the username PAPUSER and password configured on it.

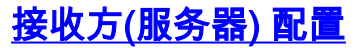

#### username PAPUSER password 0 cisco

! --- Username PAPUSER is the same as the one sent by the client. ! --- Upon receiving the AUTH-REQ packet from the client, we will verify that the ! --- username and password match the one configured here. interface Serial0:23 ! --- This is the D-channel for the PRI on the access server receiving the call. ip unnumbered Ethernet0 no ip directed-broadcast encapsulation ppp ! --- Use PPP encapsulation. This command is a required for PAP. dialer-group 1 isdn switch-type primary-ni isdn incoming-voice modem peer default ip address pool default fair-queue 64 256 0 ppp authentication pap

! --- Use PAP authentication for incoming calls. ! --- This router (server) will request that the peer authenticate itself to us. ! --- Note: the callin option is not used as this router is not initiating the call.

### <u>调试输出</u>

要调试 PPP PAP 问题,请使用 <u>debug ppp negotiation</u> 和 debug ppp authentication 命令。您必须 注意两个主要问题:

- 1. 两端是否都同意将 PAP 作为身份验证方法?
- 2. 如果都同意,PAP 身份验证是否成功?

参见下列调试获得如何正确回答这些问题的信息。也请参见"了解debug ppp协商输出",用它们的相 关意思定义不同PPP阶段期间的所有调试行为(包括PPP鉴权)。本文档对于快速确定 PPP 协商失 败的原因很有用。如需了解PPP鉴权故障排除的更多信息(使用PAP或CHAP),请参见PPP (CHAP或PAP)鉴权故障排除章节,了解PPP鉴权阶段故障排除有关的完整的分步流程图。

### 成功的单向 PAP 验证的呼叫方(客户端) 调试

maui-soho-01#show debug PPP: PPP authentication debugging is on PPP protocol negotiation debugging is on maui-soho-01#ping 172.22.53.144 Type escape sequence to abort. Sending 5, 100-byte ICMP Echos to 172.22.53.144, timeout is 2 seconds: \*Mar 6 21:33:26.412: %LINK-3-UPDOWN: Interface BRI0:1, changed state to up \*Mar 6 21:33:26.432: BR0:1 PPP: Treating connection as a callout 6 21:33:26.436: BR0:1 PPP: Phase is ESTABLISHING, Active Open [0 sess, 0 load] \*Mar \*Mar 6 21:33:26.440: BR0:1 PPP: No remote authentication for call-out ! --- The client will not authenticate the server for an outgoing call. ! --- Remember this is a one-way authentication example. \*Mar 6 21:33:26.444: BR0:1 LCP: O CONFREQ [Closed] id 82 Len 10 \*Mar 6 21:33:26.448: BR0:1 LCP: MagicNumber 0x2F1A7C63 (0x05062F1A7C63)

! --- Outgoing CONFREQ (CONFigure-REQuest). ! --- Notice that we do not specify an authentication method, ! --- since only the peer will authenticate us. \*Mar 6 21:33:26.475: BR0:1 LCP: I CONFREQ [REQsent] id 13 Len 14 \*Mar 6 21:33:26.479: BR0:1 LCP: AuthProto PAP (0x0304C023) ! --- Incoming LCP CONFREQ (Configure-Request) indicating that ! --- the peer(server) wishes to use PAP. \*Mar 6 21:33:26.483: BR0:1 LCP: MagicNumber 0x3DBEE95B (0x05063DBEE95B) \*Mar 6 21:33:26.491: BR0:1 LCP: O CONFACK [REQsent] id 13 Len 14 \*Mar 6 21:33:26.495: BR0:1 LCP: AuthProto PAP (0x0304C023) ! --- This shows the outgoing LCP CONFACK (CONFigure-ACKnowledge) indicating that ! --- the client can do PAP. \*Mar 6 21:33:26.499: BR0:1 LCP: MagicNumber 0x3DBEE95B (0x05063DBEE95B) \*Mar 6 21:33:26.511: BR0:1 LCP: I CONFACK [ACKsent] id 82 Len 10 \*Mar 6 21:33:26.515: BR0:1 LCP: MagicNumber 0x2F1A7C63 (0x05062F1.A7C63) \*Mar 6 21:33:26.519: BR0:1 LCP: State is Open ! --- This shows LCP negotiation is complete. \*Mar 6 21:33:26.523: BR0:1 PPP: Phase is AUTHENTICATING, by the peer [0 sess, 0 load] ! --- The PAP authentication (by the peer) begins. \*Mar 6 21:33:26.531: BR0:1 PAP: O AUTH-REQ id 20 Len 18 from "PAPUSER" ! --- The client sends out a PAP AUTH-REQ with username PAPUSER. ! --- This username is configured with the ppp pap sent-username command. \*Mar 6 21:33:26.555: BR0:1 PAP: I AUTH-ACK id 20 Len 5

! --- The Peer responds with a PPP AUTH-ACK, indicating that ! --- it has successfully authenticated the client.

### 成功的单向 PAP 验证的被呼叫方(服务器) 调试

maui-nas-06#show debug PPP: PPP authentication debugging is on PPP protocol negotiation debugging is on maui-nas-06# \*Jan 3 14:07:57.872: %LINK-3-UPDOWN: Interface Serial0:4, changed state to up \*Jan 3 14:07:57.876: Se0:4 PPP: Treating connection as a callin ! --- Since the connection is incoming, we will authenticate the client. \*Jan 3 14:07:57.876: Se0:4 PPP: Phase is ESTABLISHING, Passive Open \*Jan 3 14:07:57.876: Se0:4 LCP: State is Listen \*Jan 3 14:07:58.120: Se0:4 LCP: I CONFREQ [Listen] id 83 Len 10 \*Jan 3 14:07:58.120: Se0:4 LCP: MagicNumber 0x2F319828 (0x05062F319828) \*Jan 3 14:07:58.124: Se0:4 LCP: O CONFREQ [Listen] id 13 Len 14 \*Jan 3 14:07:58.124: Se0:4 LCP: AuthProto PAP (0x0304C023) ! --- Outgoing CONFREQ (Configure-Request) ! --- use PAP for the peer authentication. \*Jan 3 14:07:58.124: Se0:4 LCP: MagicNumber 0x3DD5D5B9 (0x05063DD5D5B9) \*Jan 3 14:07:58.124: Se0:4 LCP: O CONFACK [Listen] id 83 Len 10 \*Jan 3 14:07:58.124: Se0:4 LCP: MagicNumber 0x2F319828 (0x05062F319828) \*Jan 3 14:07:58.172: Se0:4 LCP: I CONFACK [ACKsent] id 13 Len 14 \*Jan 3 14:07:58.172: Se0:4 LCP: AuthProto PAP (0x0304C023) ! --- This shows the incoming LCP CONFACK (Configure-Acknowledge) indicating that ! --- the client can do PAP. \*Jan 3 14:07:58.172: Se0:4 LCP: MagicNumber 0x3DD5D5B9 (0x05063DD5D5B9) \*Jan 3 14:07:58.172: Se0:4 LCP: State is Open \*Jan 3 14:07:58.172: Se0:4 PPP: Phase is AUTHENTICATING, by this end ! --- The PAP authentication (by this side) begins. \*Jan 3 14:07:58.204: Se0:4 PAP: I AUTH-REQ id 21 Len 18 from "PAPUSER" ! --- Incoming AUTH-REQ from the peer. This means we must now verify ! --- the identity of the peer. \*Jan 3 14:07:58.204: Se0:4 PPP: Phase is FORWARDING \*Jan 3 14:07:58.204: Se0:4 PPP: Phase is AUTHENTICATING \*Jan 3 14:07:58.204: Se0:4 PAP: Authenticating peer PAPUSER ! --- Performing a lookup for the username (PAPUSER) and password. \*Jan 3 14:07:58.208: Se0:4 PAP: O AUTH-ACK id 21 Len 5 ! --- This shows the outgoing AUTH-ACK. ! --- We have verified the username and password and responded with an AUTH-ACK. ! --- One-way authentication is complete. 排除 PAP 故障

当对 PAP 进行故障排除时,请回答"调试输出"部分显示的相同问题:

1. 两端是否都同意将 PAP 作为身份验证方法?

2. 如果都同意, PAP 身份验证是否成功?

如需了解PPP鉴权故障排除的更多信息(使用PAP或CHAP),请参见PPP (CHAP或PAP)鉴权故障 排除章节,了解PPP鉴权阶段故障排除有关的完整的分步流程图。

### 两端不同意将 PAP 作为身份验证协议

在特定配置中,您会发现两端没有同时达成协议将PAP当成认证协议,或者相反地,它们将 CHAP当成认证协议(而此时您需要PAP)。 请使用以下步骤对这些问题进行故障排除:

1. 确认接听呼叫的路由器具有下列其中一个身份验证命令:

```
ppp authentication pap
or
ppp authentication pap chap
or
ppp authentication chap pap
```

- 2. 确认进行呼叫的路由器已配置 ppp authentication pap callin。
- 3. 验证主叫方正确地配置 ppp pap sent-username username password password 命令,其中用 户名和密码与接受路由器上的用户名和密码匹配。
- 4. 在接口配置模式下,在呼叫路由器上配置 ppp chap refuse 命令。默认情况下,思科路由器会 接受 CHAP 作为身份验证协议。在客户端希望执行PAP但接入服务器能执行PAP或CHAP (pap配置的ppp authentication chap)的情况下,可以使用ppp chap refuse命令迫使客户端将 PAP用作鉴权协议。

maui-soho-01(config)#interface BRI 0
maui-soho-01(config-if)#ppp chap refuse

### <u>PAP 验证失败</u>

﹐如果双方同意将PAP作为认证协议,但PAP连接失败,它就很可能是用户名/密码的问题。

- 1. 验证主叫方正确地配置 ppp pap sent-username username password password 命令,其中用 户名和密码与接受路由器上的用户名和密码匹配。
- 2. 对于双向认证来说,验证接收端有正确配置的命令PPP PAP Sent-Username Username Password password,用户名和密码与配置在主叫路由器上的命令匹配。执行双向认证时,如 果接收路由器没有出现PPP PAP Sent-Username Username Password password命令,并且 PPP客户端尝试强制服务器远程鉴权,这时将显示debug ppp negotiation(或debug ppp authentication)输出。

\*Jan 3 16:47:20.259: Se0:1 PAP: Failed request for PAP credentials. Username maui-nas-06 出现此错误消息表示存在配置问题,而不一定是安全漏洞。

3. 3.验证用户名和密码是否与对等体上的ppp pap sent-username username password命令中配置的用户名密码密码匹配。如果它们不匹配,您会看到以下消息:

```
*Jan 3 17:18:57.559: Se0:3 PAP: I AUTH-REQ id 25 Len 18 from "PAPUSER"
*Jan 3 17:18:57.559: Se0:3 PPP: Phase is FORWARDING
*Jan 3 17:18:57.559: Se0:3 PAP: Phase is AUTHENTICATING
*Jan 3 17:18:57.559: Se0:3 PAP: Authenticating peer PAPUSER
*Jan 3 17:18:57.559: Se0:3 PAP: O AUTH-NAK id 25 Len 32 msg is
"Password validation failure"
! --- This is an outgoing AUTH-NAK. This means that the mismatch occurred ! --- on this
router. Verify that the username and password configured locally is ! --- identical to that
on the peer.
```

# 相关信息

- 配置身份验证
- Ppp故障排除流程图
- PPP(CHAP 或 PAP)认证故障排除
- 了解 debug ppp negotiation 输出
- 使用 ppp chap hostname 和 ppp authentication chap callin 命令的 PPP 认证
- 拔号技术: 概述和解释
- <u>技术支持和文档 Cisco Systems</u>